# ALTERNATE FLOW: PROFILE

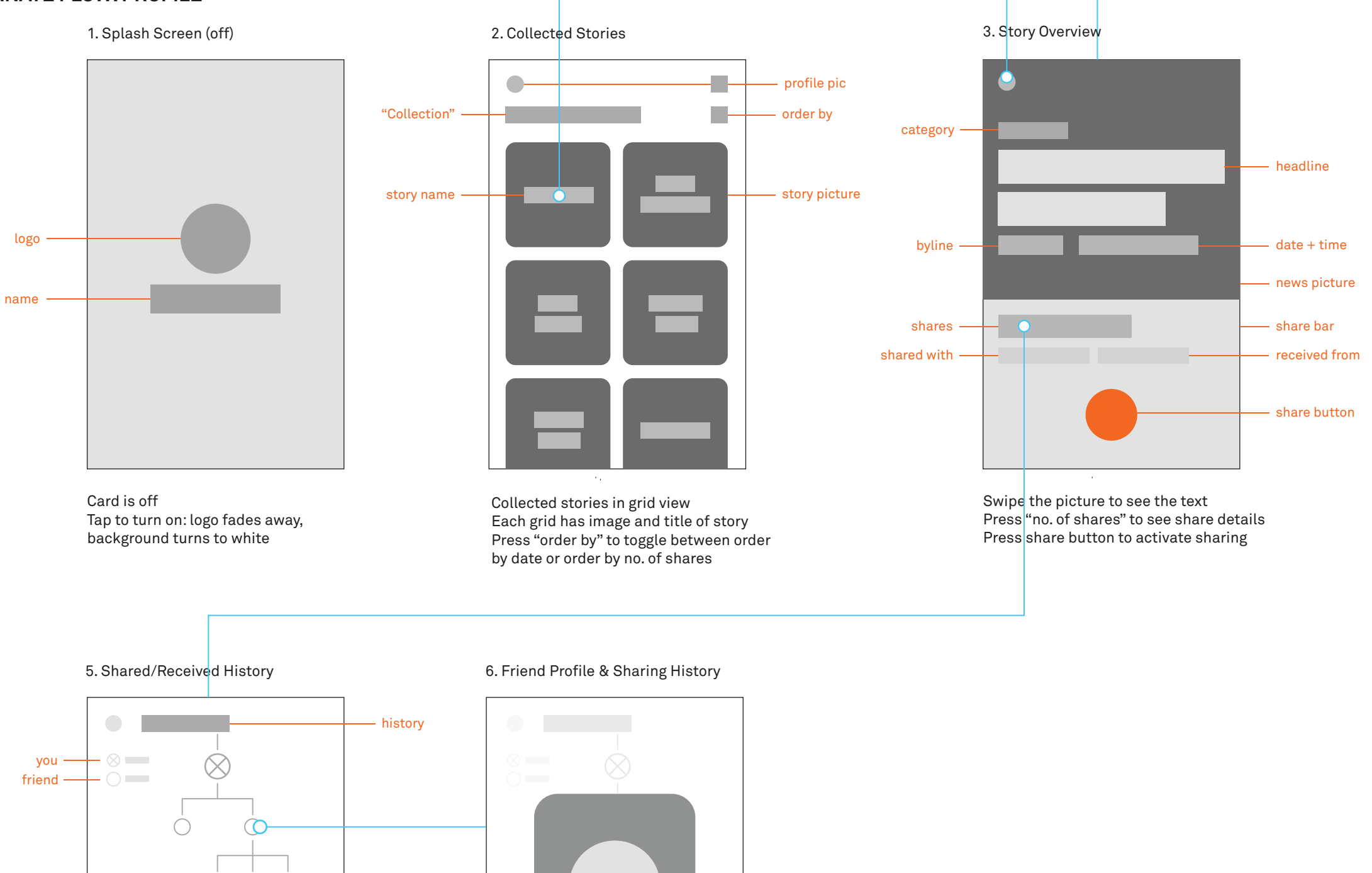

> Sharing interaction of article history Scroll up to see interactions before you Scroll down to see interactions after you Clicking on each circle shows the person's profile and date/time of shared article

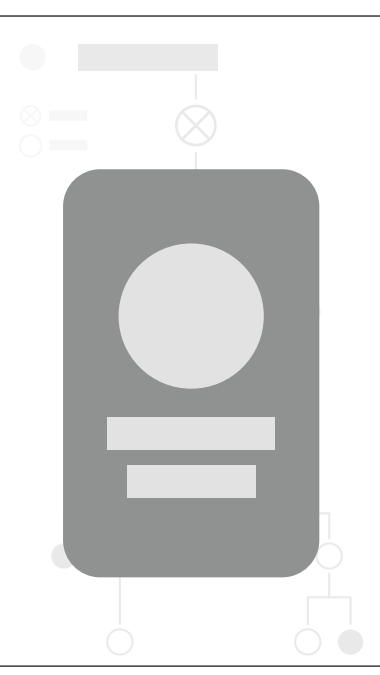

Pop up window of friend's profile What article they shared, date/time of share, tap score

#### 4. Profile

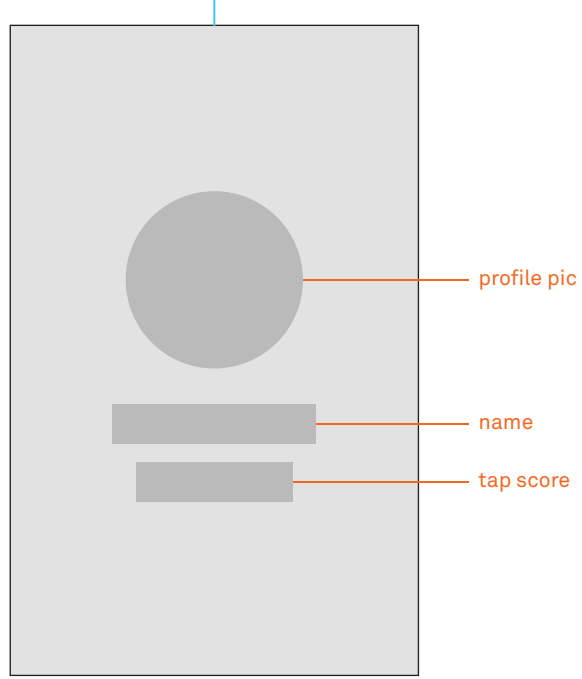

Tap circle to upload profile pic Tap to edit name Tap on score to reveal shared/received stats

### ALTERNATE FLOW: POPULAR STORIES

(only collected stories)

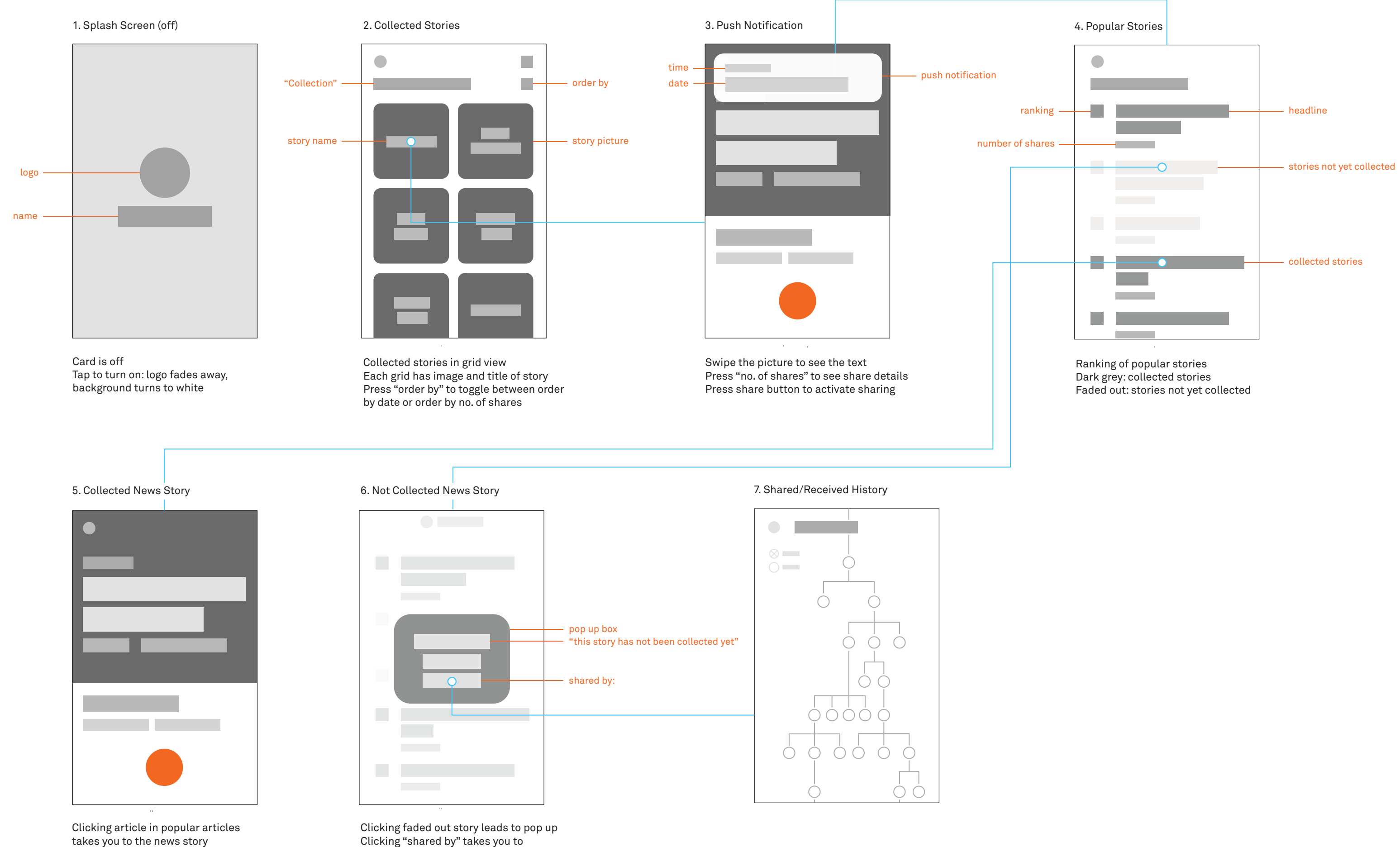

Clicking "shared by" takes you to shared history chain where you can see who has shared it

## **ALTERNATE FLOW: LOG STORIES**

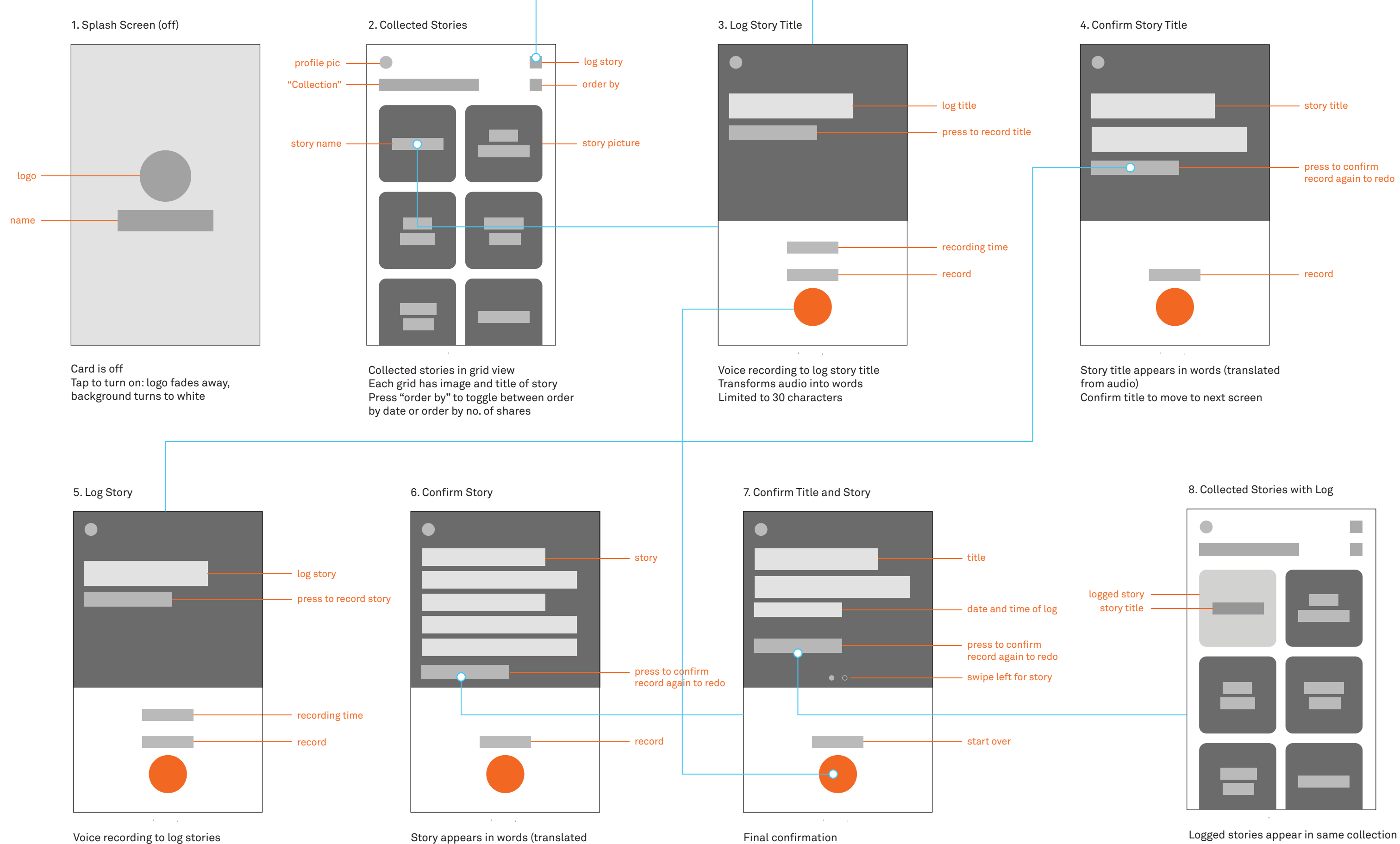

Transforms audio into words Limited to 300 characters

from audio) Confirm story to move to next screen Final confirmation Press record button to start over

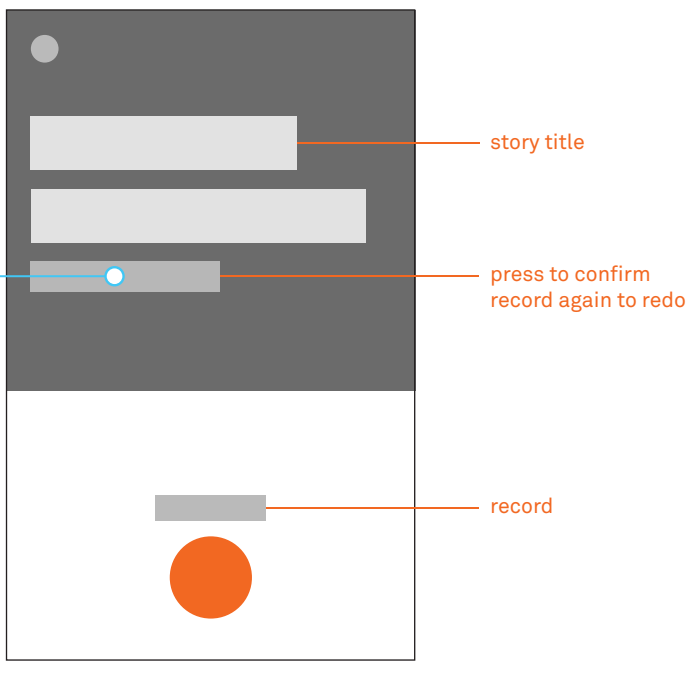

as collected stories, according to date/time of log Lighter color, different from collected stories